## BAB V

## HASIL DAN PEMBAHASAN

#### 5.1 Perancangan Sistem Aplikasi Gauslab

Aplikasi gauslab memiliki 2 komponen yang digunakan yaitu website dan mobile apps. Dimana aplikasi gauslab menggunakan website sebagai back-end dari framework CodeIgniter yang sudah terintegrasi melalui REST API dan diubah menjadi file JSON. Website gauslab menggunakan database dari MySQL. Sedangkan mobile apps sebagai front-end menggunakan framework dari flutter yang diciptakan oleh google, karena menggunakan Bahasa pemograman yaitu dart merancang aplikasi hanya melalui 1 koding dapat membangun 2 operasi sistem berbeda yaitu android dan iOS. Aplikasi mobile gauslab menggunakan database dari firebase untuk melakukan login dengan gmail maupun facebook dan isi dari aplikasi mobile gauslab sudah terintegrasi dengan website melalui API JSON.

#### 5.2 Website GausLab

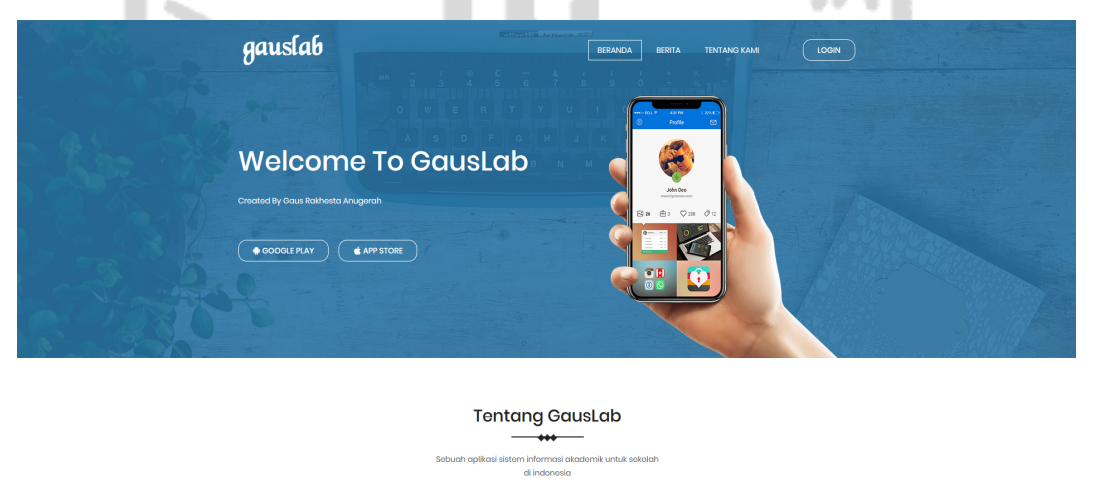

Design U/UX Fast Performance Support Android/IO

0

Se o

Gambar 5.1. Tampilan Home

Pada Gambar 5.1 merupakan tampilan awal dari *website* gauslab yang terdiri dari beberapa menu yaitu:

- a) Menu beranda berisikan tentang *website* gauslab, fitur dari gauslab, *screenshot* aplikasi dan *creator* gauslab.
- b) Menu Berita berisikan seperti pengumuman dan berita terbaru
- c) Menu Tentang Kami berisikan tentang *creator* gauslab.
- d) Menu Login untuk masuk kedalam sistem website gaulab.

| M.S. | gauslab                                                                                                    | BEANCIA BERTA TINTANG KAM (DON)                                                                                                    |                                                                                                    |  |  |  |
|------|----------------------------------------------------------------------------------------------------|----------------------------------------------------------------------------------------------------|----------------------------------------------------------------------------------------------------|--|--|--|
|      |                                                                                                    | Berita                                                                                                    |                                                                                                    |  |  |  |
|      | A strike<br>B stored by 2005-5568<br>Dengumunan<br>Dogus                                                                              | Construction expendence     Construction expendence     Construction expendence | Image: Image: |  |  |  |
|      | Constantia Angenta     Constantia Angenta     Constantia Angenta     Constantia Angenta     Constantia Angenta     Constantia Angenta | Image: Non-State         Image: Non-State         Image: Non-State<                                                                                                    | Image: A constrained on the second of the second of the second |  |  |  |
|      | Gambar                                                                                                    | • <b>5.2.</b> Tampilar                                                                                                    | n Berita                                                                                                    |  |  |  |

Pada Gambar 5.2 merupakan tampilan *menu* berita untuk mempermudah *user* dalam melihat atau mencari pengumuman maupun berita terbaru di *website*.

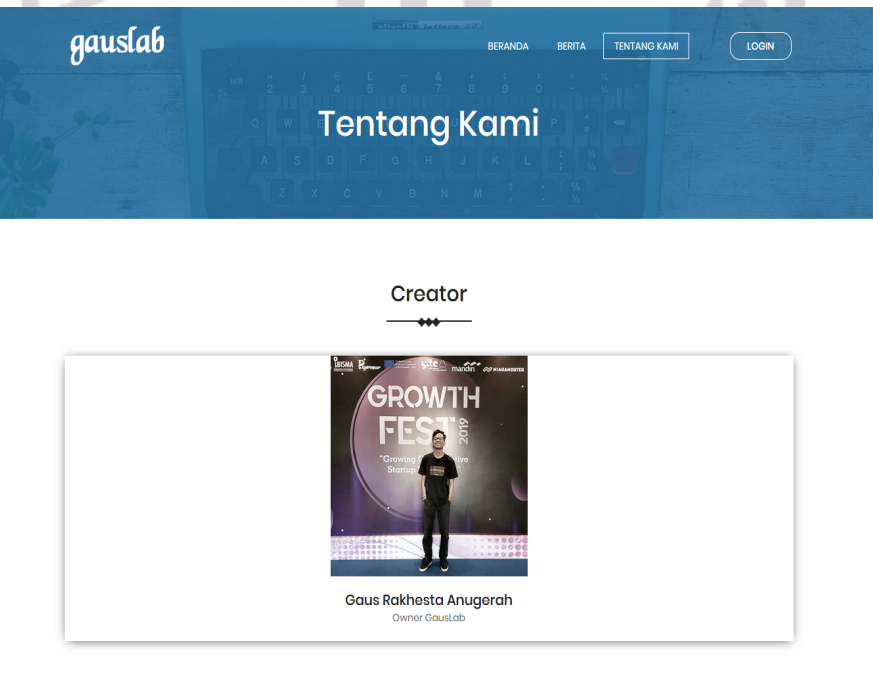

Gambar 5.3. Tampilan Tentang Kami

Pada Gambar 5.3 adalah tampilan tentang kami yang merupakan dari *owner* gauslab. Di tampilan ini untuk memberikan informasi yang terdapat diwebsite.

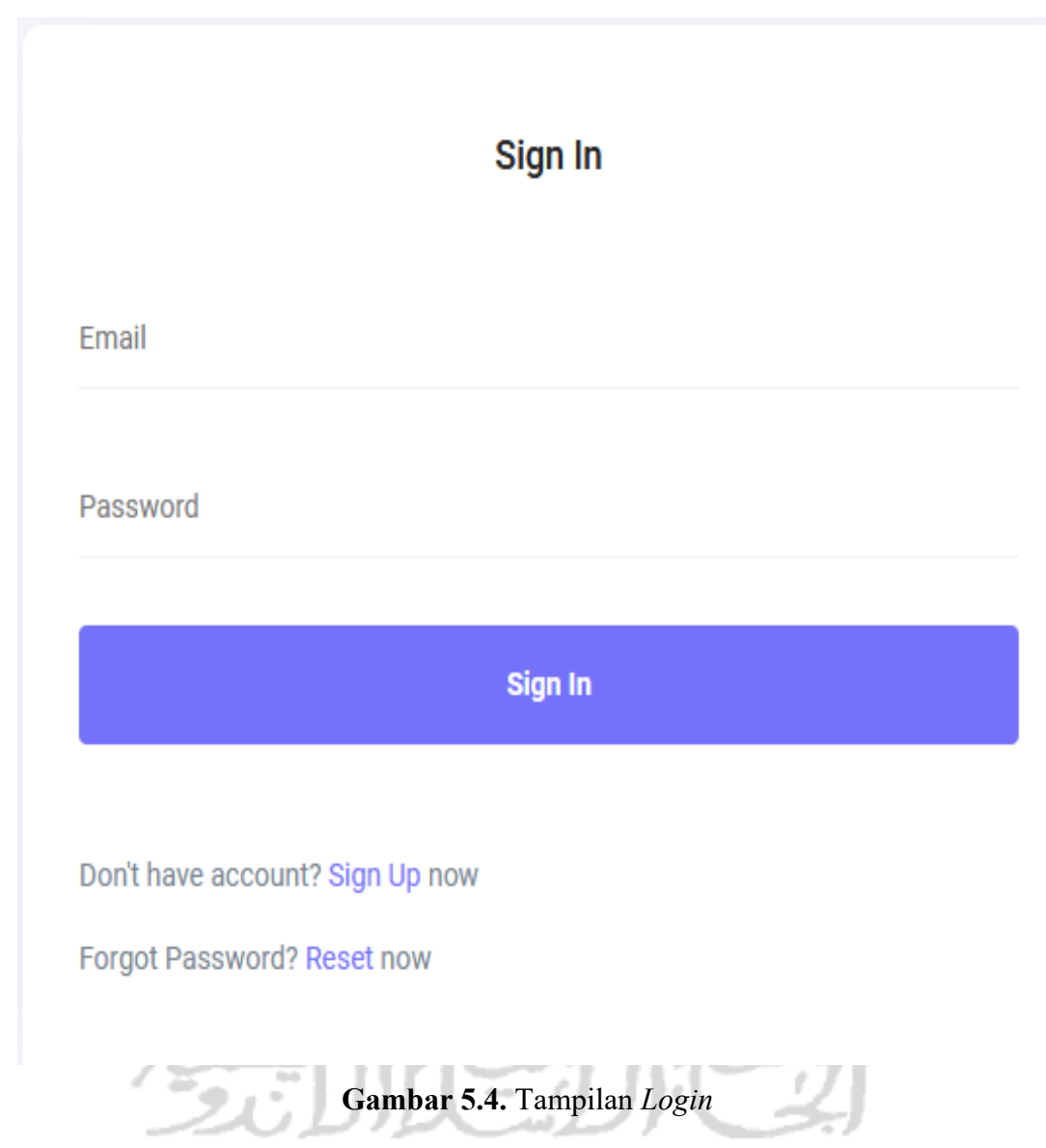

Pada Gambar 5.4 merupakan tampilan *login* untuk masuk kedalam sistem *website* gauslab. Sehingga dari fitur-fitur yang diatas dapat mempermudah *user* jika terjadi beberapa kendala terhadap akun yang dimiliki. Di halaman *login* terdapat beberpa fitur yang digunakan yaitu:

- a) Formulir *login* jika sudah mempunyai akun dari gauslab
- b) Sign Up berfungsi untuk ke halaman pendaftaran
- c) Forgot Password berfungsi jika user lupa dengan password

Sign Up

| NIS                         |   |
|-----------------------------|---|
| Full Name                   |   |
| Alamat                      |   |
| Nomor Telepon/HP            |   |
| Tempat Lahir mm / dd / yyyy |   |
| Email                       |   |
| Password                    |   |
| Repeat Password             |   |
| Pilih Agama                 | ~ |
| Pilih Jenis Kelamin         | ~ |
| Pilih Cacat Badan           | ~ |

Gambar 5.5. Tampilan Sign Up

Pada Gambar 5.5 merupakan formulir pendaftaran jika belum mempunyai akun dari gauslab maka harus mendaftarkan dan mengisikan beberapa data terlebih dahulu yaitu:

- a) NIS merupakan Nomor Induk Siswa
- b) Full name merupakan Nama lengkap
- c) Alamat merupakan tempat tinggal
- d) Nomor telepon/HP
- e) Tempat Lahir dan tanggal lahir

- f) Email
- g) Password
- h) Agama
- i) Jenis Kelamin
- j) Cacat Badan
- k) Golongan Darah
- 1) Warga Negara
- m) No Registrasi

Setelah melakukan pengisian formulir maka *user* harus memverifikasikan akun melalui *email* untuk aktivasi yang berupa kode acak atau *token*. Kode ini hanya bisa terbaca oleh sistem gaulab dan durasi aktivasi yaitu 1x24 jam. Jika lewat dari waktu yang tentukan maka token akan otomatis tidak aktif dan *user* harus mendaftar lagi untuk mendapatkan kode aktivasi yang baru.

SLAM

## Lupa Password ?

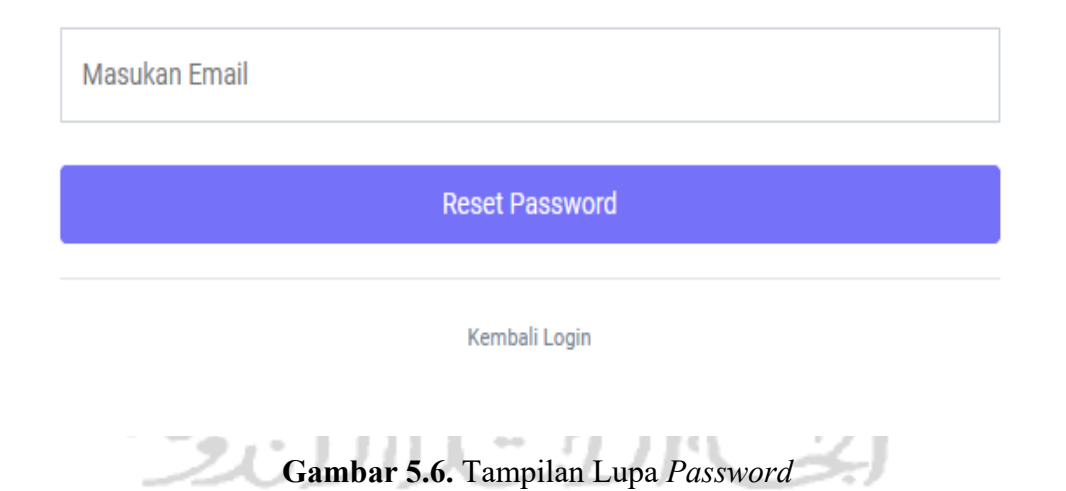

Pada Gambar 5.6 merupakan halaman untuk *user* yang lupa kata sandi. Agar fitur ini berjalan, maka *user* harus terlebih sudah pernah melakukan aktivasi di sistem gauslab sehingga akan dikirimkan token. Jika belum pernah aktivasi, maka token tidak akan terkirim.

| GausLab                            |   | Ξ | Gaus |
|------------------------------------|---|---|------|
| Dashboard                          | > |   |      |
| ▶ User                             | > |   |      |
| Menu                               | > |   |      |
| <ul> <li>Absen</li> </ul>          | > |   |      |
| <ul> <li>Akademik</li> </ul>       | > |   |      |
| <ul> <li>Siswa</li> </ul>          | > |   |      |
| <ul> <li>Akademik Siswa</li> </ul> | > |   |      |
| Key In                             | > |   |      |
| ▶ Guru                             | > |   |      |
| Akademik Guru                      | > |   |      |
| Pesan Masuk                        | > |   |      |
| E-Books                            | > |   |      |
| <ul> <li>Tagihan</li> </ul>        | > |   |      |
| Logout                             |   |   |      |
|                                    | - |   |      |

Gambar 5.7. Tampilan Halaman Administrator

Pada Gambar 5.7 adalah halaman *administrator* yang merupakan pemegang semua akses semua sistem yang di gauslab. Fitur di halaman ini adalah awal dari untuk membangun sistem baru untuk sekolah sehingga bisa mempermudah membuat sistem selain itu *administrator* juga dapat memberikan akses menu bagi *user* yang terdaftar dan sudah menggunakan *AJAX* untuk mempermudah manajemen menu didalam sistem.

|                                    | -             |                                    |                                |                   |
|------------------------------------|---------------|------------------------------------|--------------------------------|-------------------|
| GausLab                            |               | ≡                                  |                                | Ahmad Zainul Luth |
| <ul> <li>Siswa</li> </ul>          | >             | Profile Edit Profile Ubah Password |                                |                   |
| <ul> <li>Akademik Siswa</li> </ul> | >             |                                    |                                |                   |
| <ul> <li>Key In</li> </ul>         | $\rightarrow$ |                                    |                                |                   |
| Pesan Masuk                        | $\rightarrow$ | Ahmad Zainul Lutfi                 |                                |                   |
| E-Books                            | $\rightarrow$ |                                    |                                |                   |
| Tagihan                            | $\rightarrow$ | Nomor Induk Siswa (NIS)            | : 15611153                     |                   |
| Logout                             |               | Nama Lengkap                       | : Ahmad Zainul Lutfi           |                   |
|                                    |               | Alamat                             | : JI. Kaliurang KM 14.5        |                   |
|                                    |               | Telepon                            | :081234567890                  |                   |
|                                    |               | Email                              | : lutfy al@gmail.com           |                   |
|                                    |               | Tempat Lahir                       | : Lombolk                      |                   |
|                                    |               | Agama                              | : folam                        |                   |
|                                    |               | Jenis Kelamin                      | : Laki-Laki                    |                   |
|                                    |               | Cacat Badan                        | : Normal                       |                   |
|                                    |               | Golongan Darah                     | :0                             |                   |
|                                    |               | Warga Negara                       | : Warga Negara Indonesia (WNI) |                   |
|                                    |               | No Registrasi                      | :2156664872185                 |                   |

Gambar 5.8. Tampilan Halaman Siswa

Pada Gambar 5.8 adalah tampilan halaman siswa apabila sudah masuk kedalam sistem gauslab. Menu siswa terdapat beberapa komponen yaitu:

- a) Menu Siswa berfungsi untuk mengubah data diri seperti ubah profil, ubah password
- b) Menu Akademik Siswa berfungsi untuk melihat jadwal pelajaran, absen, tugas dari guru, nilai tugas, dan terdapat rapor siswa selama belajar disekolah.
- c) Menu Pesan Masuk berfungsi melihat pesan yang dikirim oleh administrator
- d) Menu *Key-In* berfungsi untuk mengatur jadwal pelajaran siswa yang ada disekolah
- e) Menu E-Books berfungsi untuk membaca buku pelajaran secara online.
- f) Menu Tagihan berfungsi untuk melihat tagihan sekolah setiap bulan.

| GausLab                     |   | =                                  |                       | Gaus 🧖 |
|-----------------------------|---|------------------------------------|-----------------------|--------|
| ▶ Guru                      | > | Profile Edit Profile Ubah Password |                       |        |
| Akademik Guru               | > |                                    |                       |        |
| Pesan Masuk                 | > |                                    |                       |        |
| + E-Books                   | > | Gaus                               |                       |        |
| <ul> <li>Tagihan</li> </ul> | > |                                    |                       |        |
| Logout                      |   | Nomor Induk Siswa (NIS)            |                       |        |
|                             |   | Nama Lengkap                       | : Gaus                |        |
|                             |   | Alamat                             |                       |        |
|                             |   | Telepon                            |                       |        |
|                             |   | Email                              | : kerzomia1@gmail.com |        |
|                             |   | Tempat Lahir                       |                       |        |
|                             |   | Agama                              |                       |        |
|                             |   | Jenis Kelamin                      |                       |        |
|                             |   | Cacat Badan                        |                       |        |
|                             |   | Golongan Darah                     |                       |        |
|                             |   | Warga Negara                       |                       |        |
|                             |   | No Registrasi                      |                       |        |

### Gambar 5.9. Tampilan Halaman Guru

Pada Gambar 5.9 adalah halaman guru yang memiliki beberapa fitur yang berbeda dengan akses siswa untuk akses guru memiliki komponen yaitu:

a) Menu Guru berfungsi untuk mengubah data diri seperti ubah profil dan ubah password

- b) Menu Akademik Guru berfungsi melihat jadwal mengajar, menambah/mengubah absen siswa, menambah tugas untuk siswa, memberikan nilai tugas, dan terdapat untuk memasukan nilai rapor siswa selama disekolah.
- c) Menu Pesan Masuk berfungsi melihat pesan yang dikirim oleh *administrator*.
- d) Menu *E-Books* berfungsi membaca buku secara online
- e) Menu Tagihan berfungsi melihat tagihan

## 5.3 Sistem Rekomendasi

Sistem rekomendasi bertujuan untuk memberikan rekomendasikan jurusan bagi siswa kelas X yang mengambil konstentrasi jurusan seperti berikut:

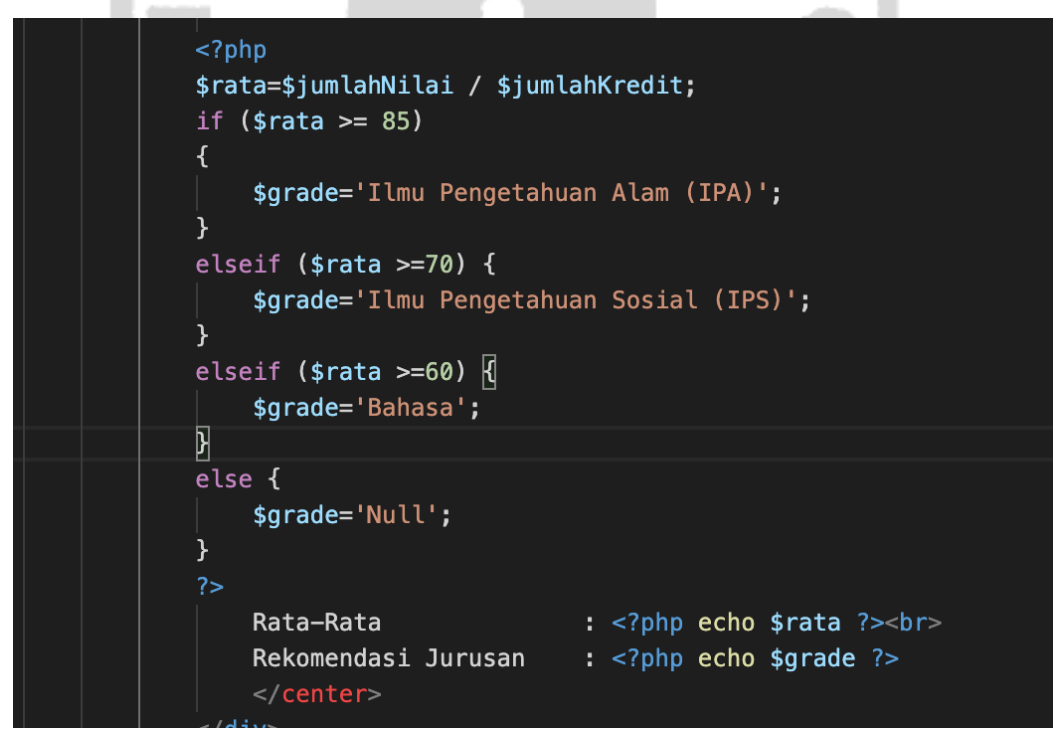

## Gambar 5.10. Sistem Rekomendasi

Pada gambar 5.10 merupakan kode untuk membuat sistem rekomendasi, dimana jika rata-rata nilai murid lebih dari 85 maka akan jurusan IPA, dan jika rata-rata nilai murid lebih dari 70 maka akan jurusan IPS, jika rata-rata lebih dari sama dengan 60 maka akan jurusan BAHASA. Apabila dibawah 60 maka tidak dapat jurusan.

#### 5.4 Mobile Apps gauslab

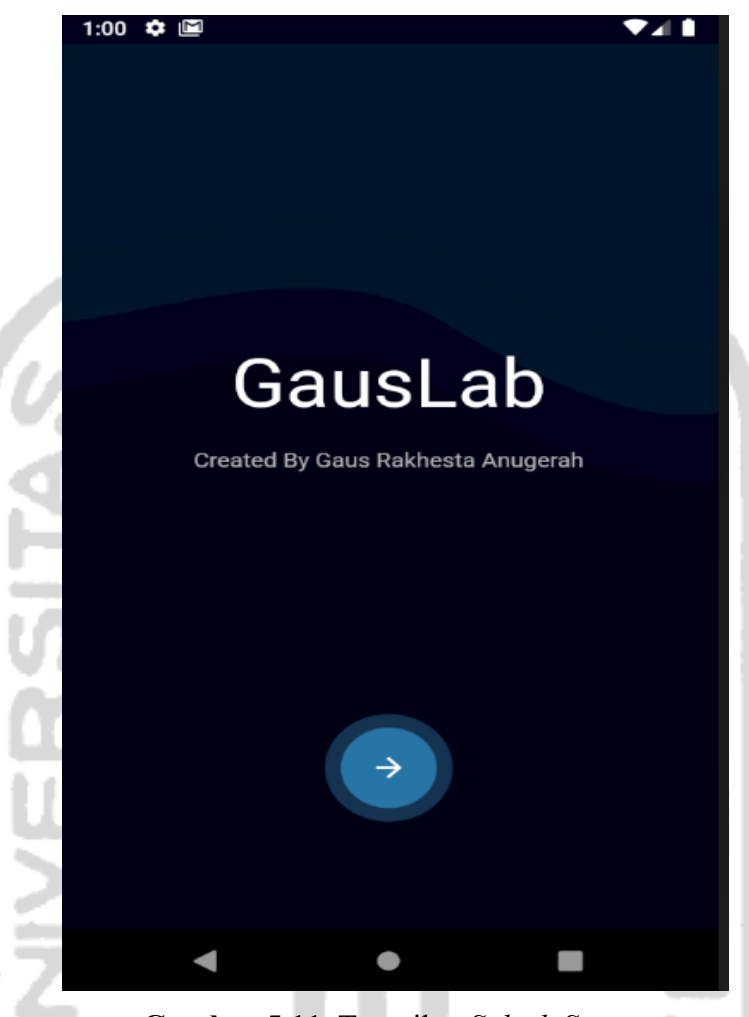

Gambar 5.11. Tampilan Splash Screen

Pada **Gambar 5.11** merupakan tampilan *splashscreen* berfungsi untuk memberikan tampilan *user interface* kepada pengguna, di fitur ini memiliki animasi *text* judul dan sub judul berupa *fade animation* secara vertical dari atas kebawah, sehingga dapat membangun *user interface* yang menarik.

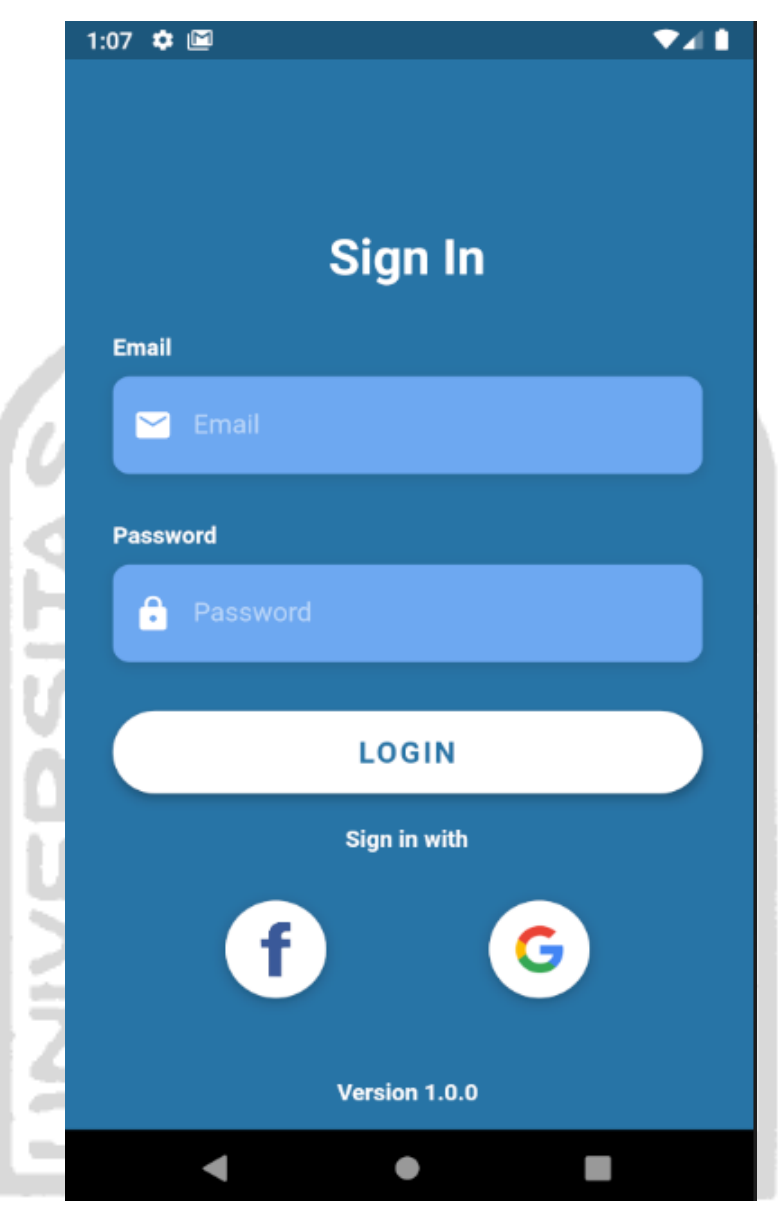

Gambar 5.12. Tampilan Login Mobile Apps

Jika pengguna mengklik tombol panah kanan bawah pada **Gambar 5.11** maka pengguna akan menuju ke halaman *login* seperti Gambar 5.12. Halaman login *mobile apps* ini menggunakan fitur yaitu login denga *gmail* dan *facebook* sehingga mempermudah pengguna tanpa harus mendaftar dulu jika sudah memiliki fitur *login*.

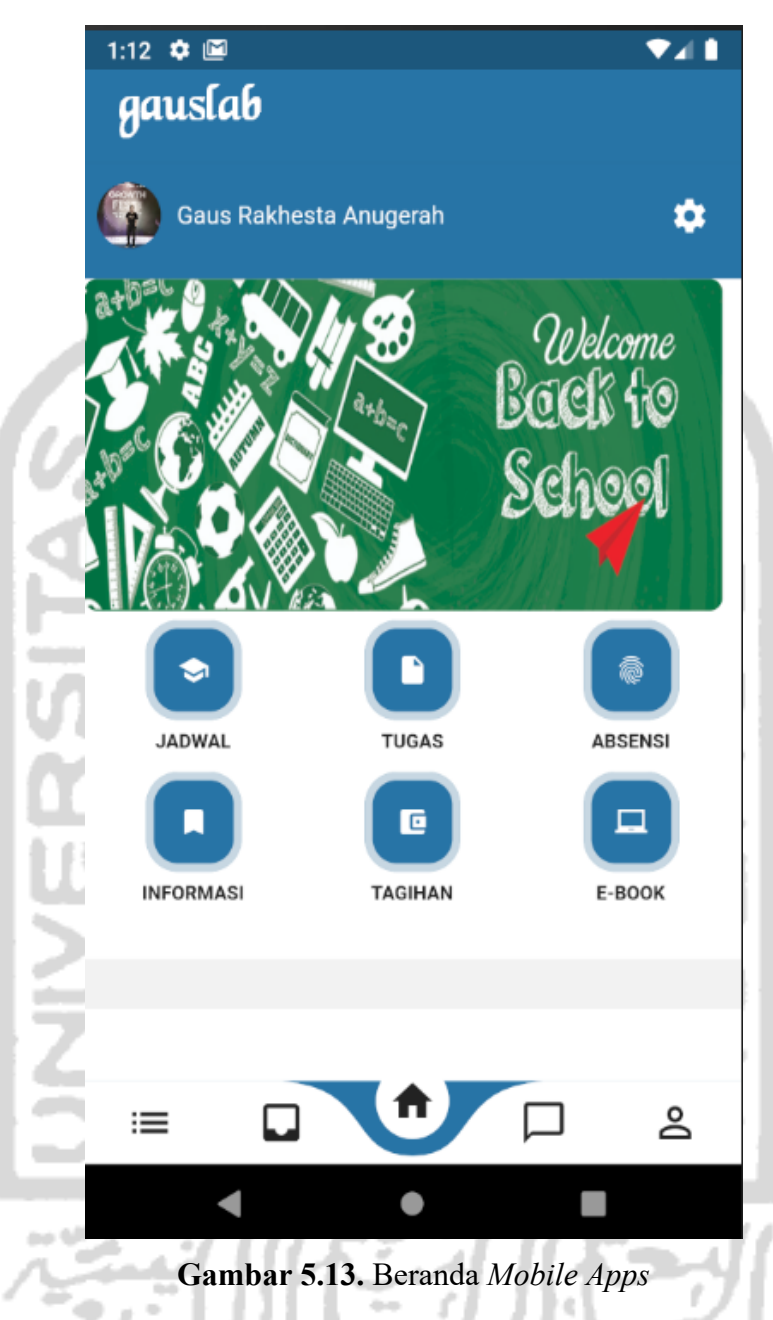

Selanjutnya jika pengguna sudah melakukan *login* maka akan ke halaman beranda. Di halaman ini terdapat beberapa fitur seperti:

- a) Gambar banner pengumuman maupun berita
- b) Menu akademik sekolah
- c) Berita dan pengumuman terbaru sekolah
- d) Menu bottombar terdiri dari home, inbox, berita, live chat dan account

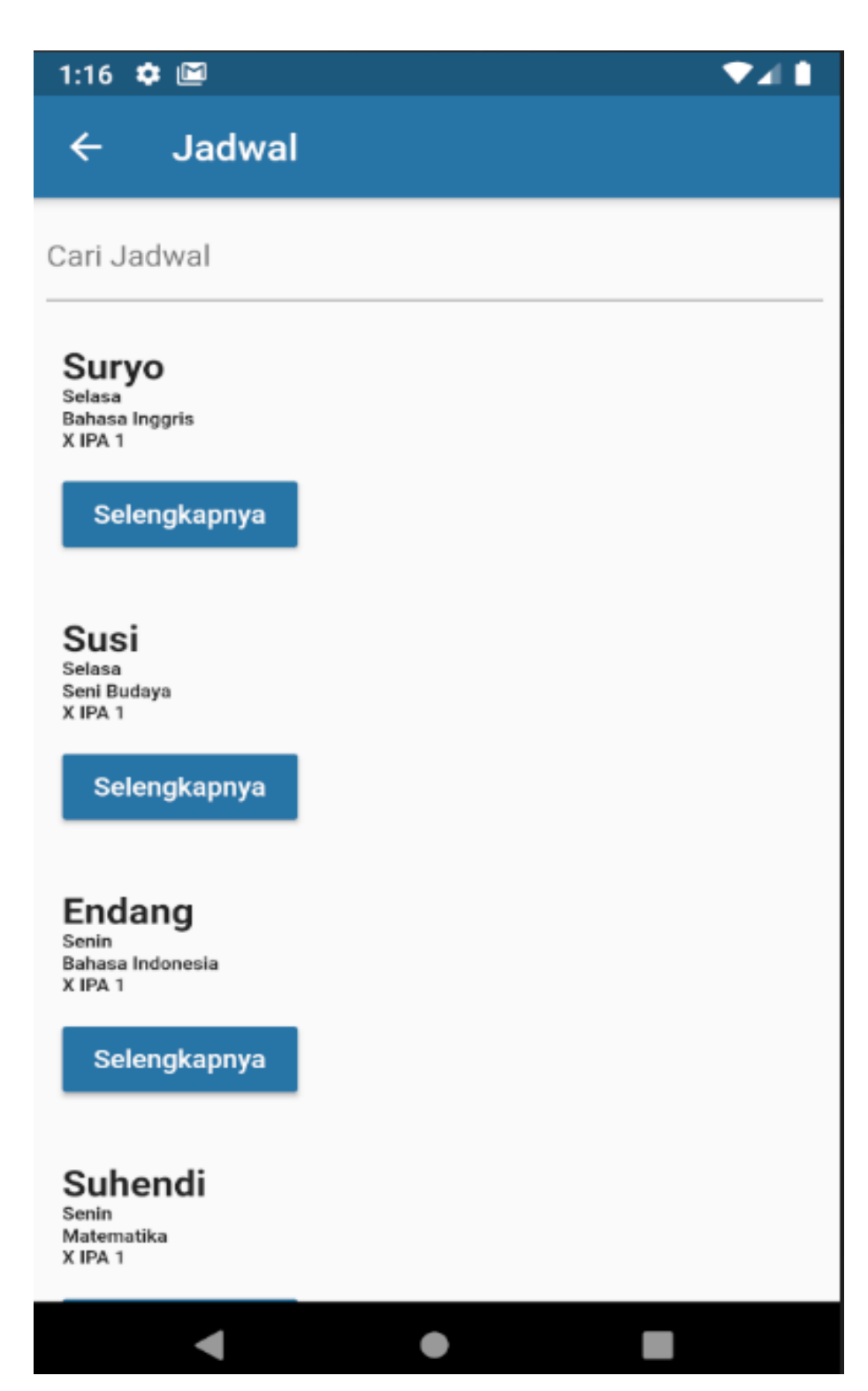

Gambar 5.14. Tampilan Halaman Jadwal

## ← Bahasa Inggris

# Suryo

Kode Matapelajaran : MPX-105

Nama Matapelajaran : Bahasa Inggris

Nama Kelas : X IPA 1

Hari : Selasa

Jam : 13:00

Jika pengguna mengklik menu jadwal maka akan muncul seperti Gambar 5.13 dan data halaman ini merupakan integrasi dari *REST API* yang sudah dibuat dari *website* juga terdapat fitur pencarian berdasarkan nama guru yang mengajar. Apabila mengklik tombol selengkapnya maka akan muncul semua data lengkap yang ada di jadwal seperti Gambar 5.14, sehingga bisa mempermudah pengguna untuk mengingat jadwal.

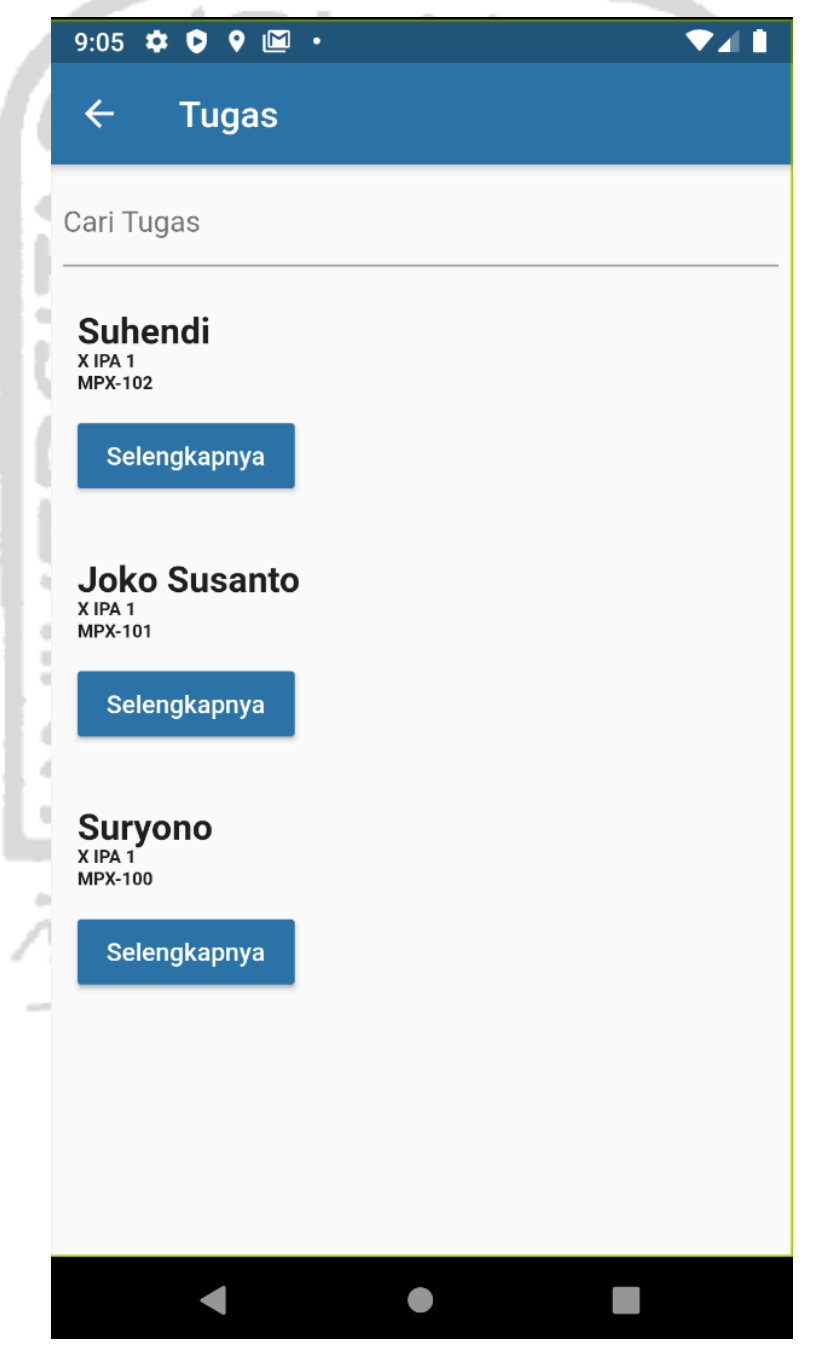

Gambar 5.16. Tampilan tugas

Pada Gambar 5.16 adalah tampilan detail tugas untuk melihat tugas yang diberikan oleh guru pada waktu tertentu, sehingga murid lebih mudah mengingat tugas yang sudah diberikan pada saat di sekolah.

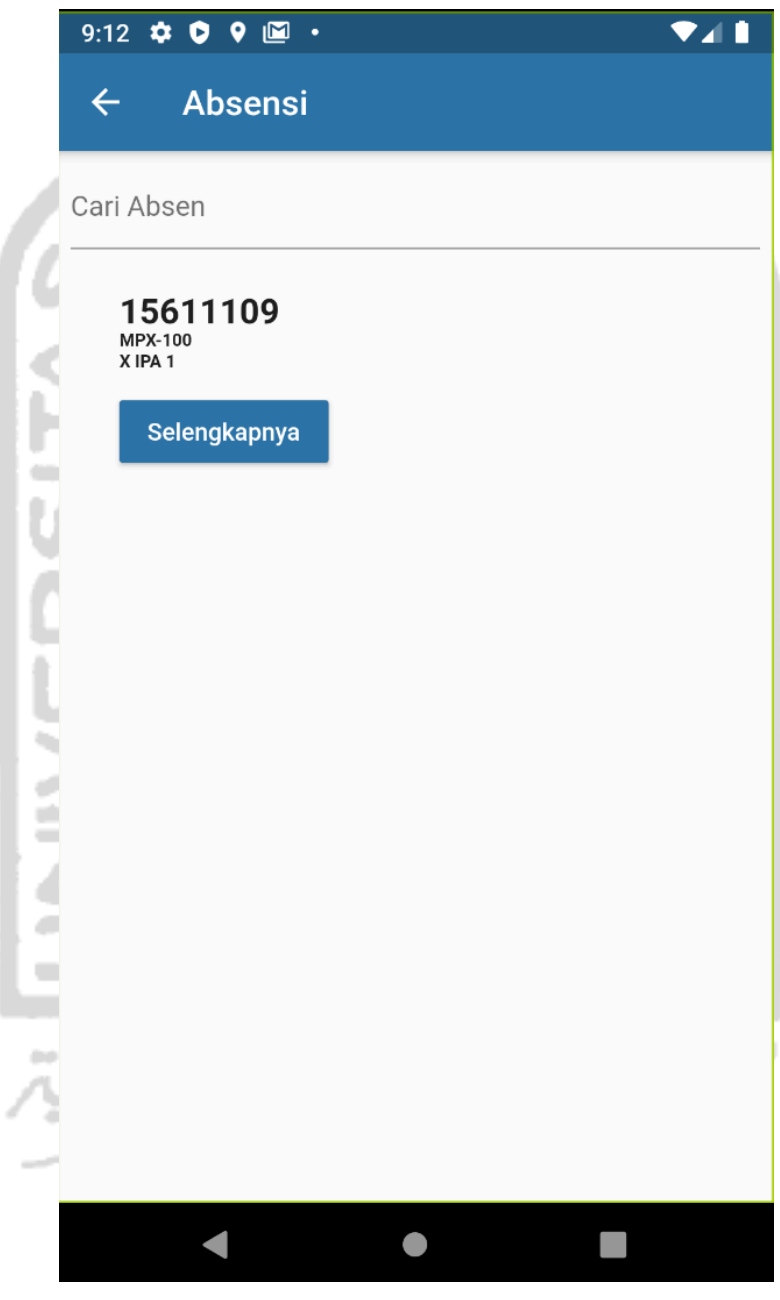

Gambar 5.17. Tampilan absensi

Pada Gambar 5.17 adalah tampilan detail absensi untuk melihat kehadiran murid selama ada disekolah, sehingga mempermudah orang tua melihat kehadiran anaknya saat di sekolah.

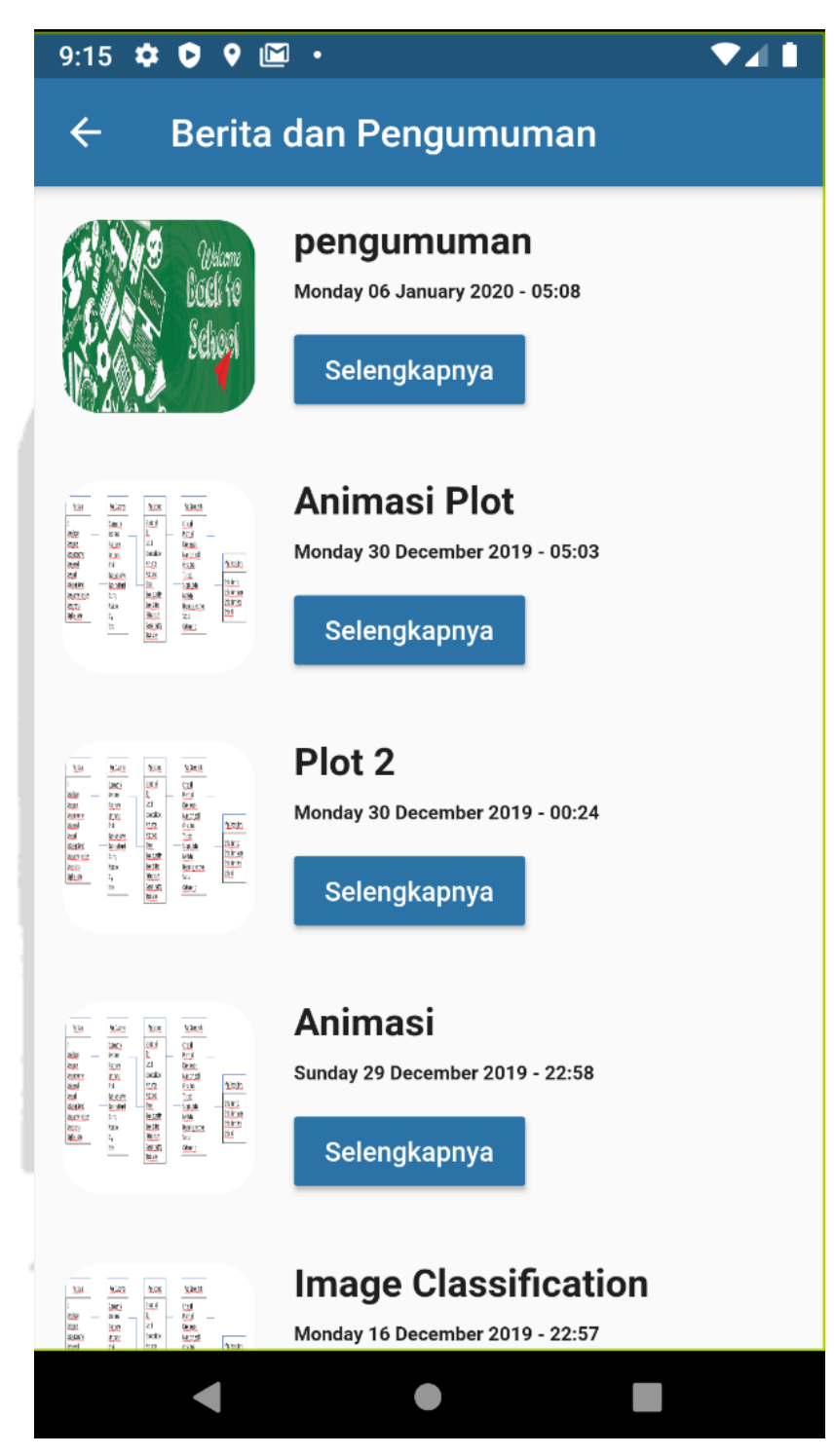

Gambar 5.18. Tampilan berita

Pada gambar Gambar 5.18 adalah tampilan berita untuk melihat berita/pengumuman terbaru di sekolah dan juga mempermudah guru, orang tua maupun murid melihat berita/pengumuman terbaru yang ada di sekolah.

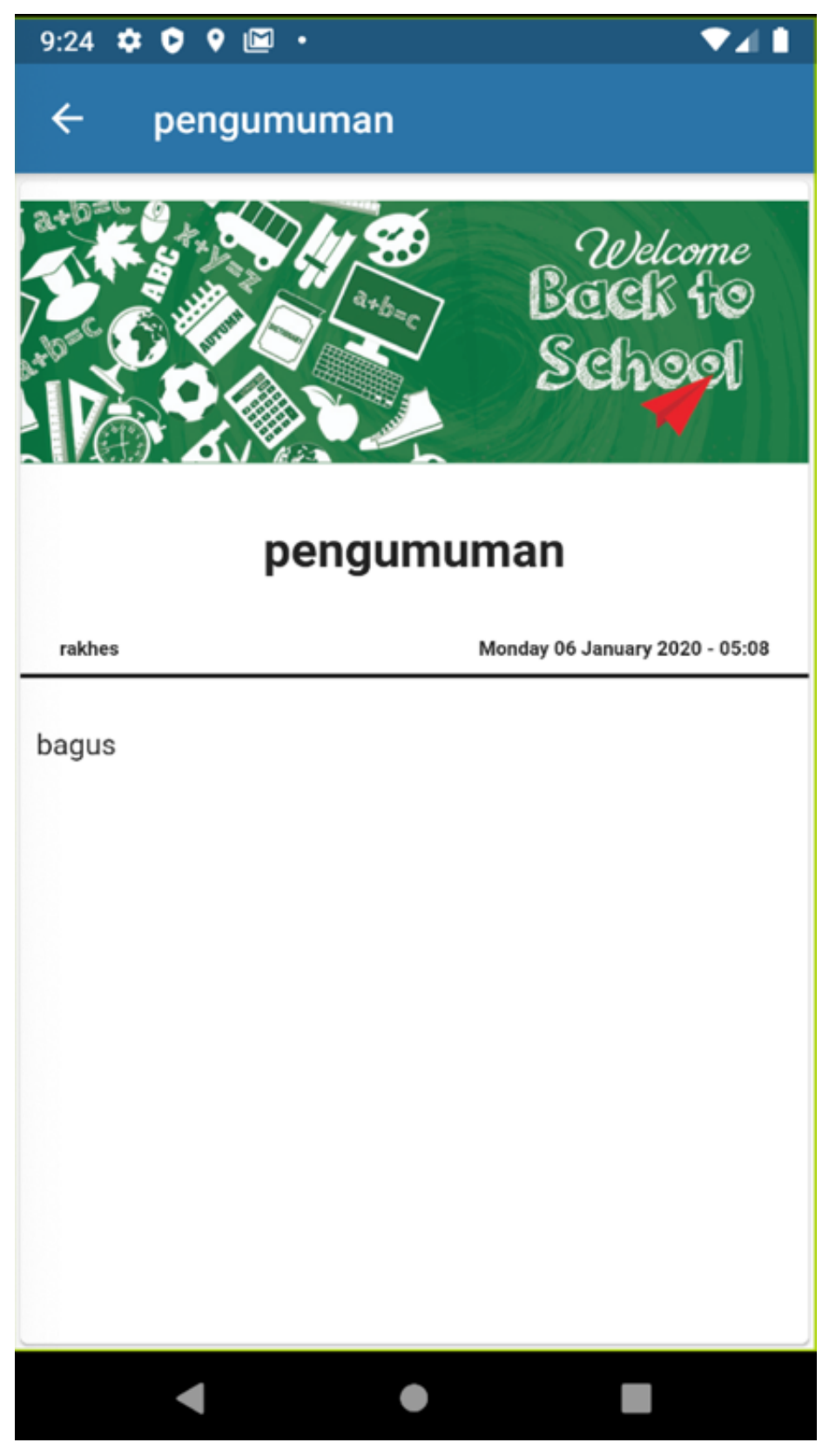

Gambar 5.19. Tampilan isi berita

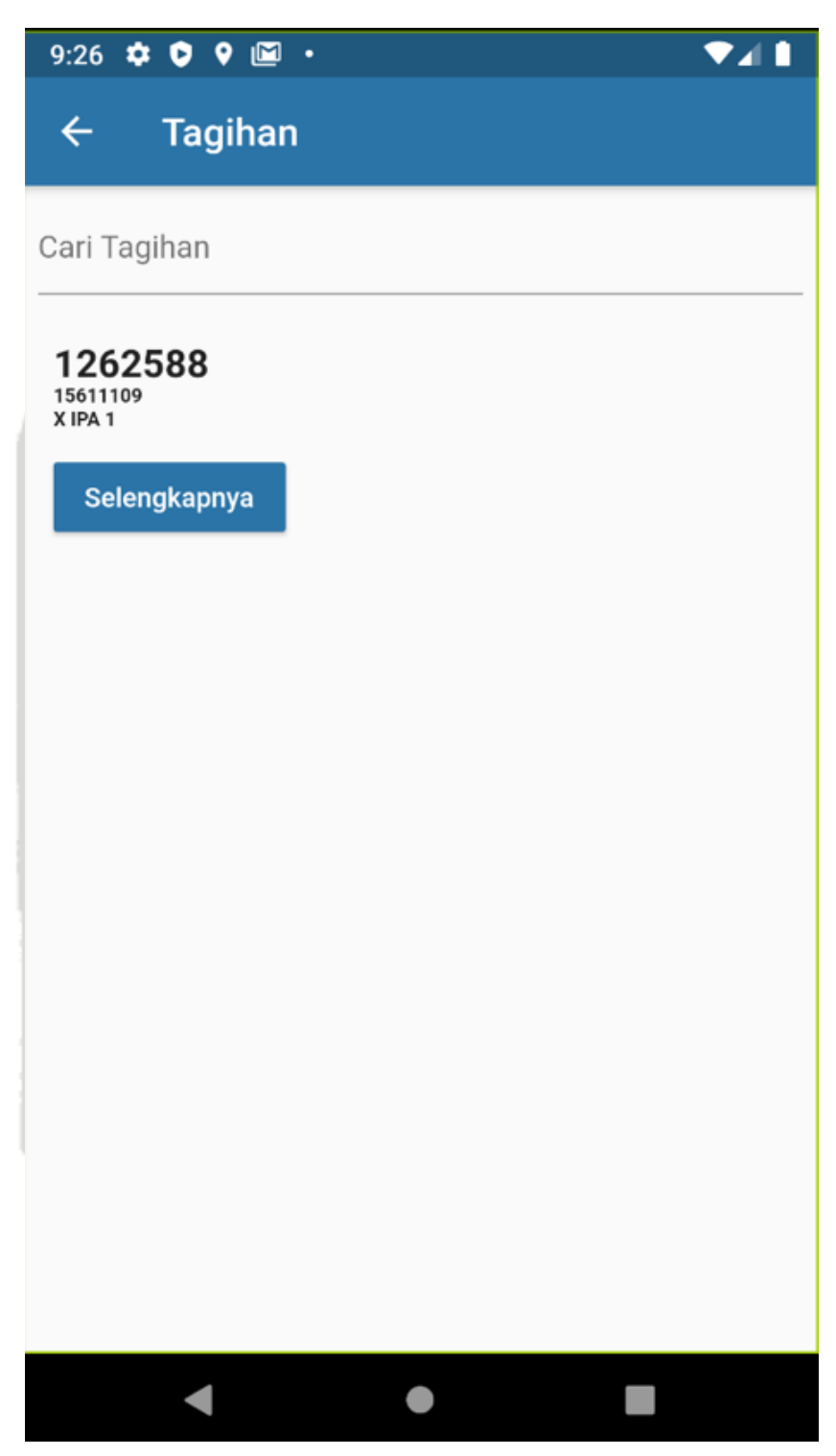

Gambar 5.20. Tampilan tagihan

Pada Gambar 5.20 adalah tampilan tagihan spp untuk mempermudah orang tua melihat semua tagihan yang ada di sekolah seperti spp, buku, dll agar tidak terjadi salah komunikasi antara orang tua dan guru.

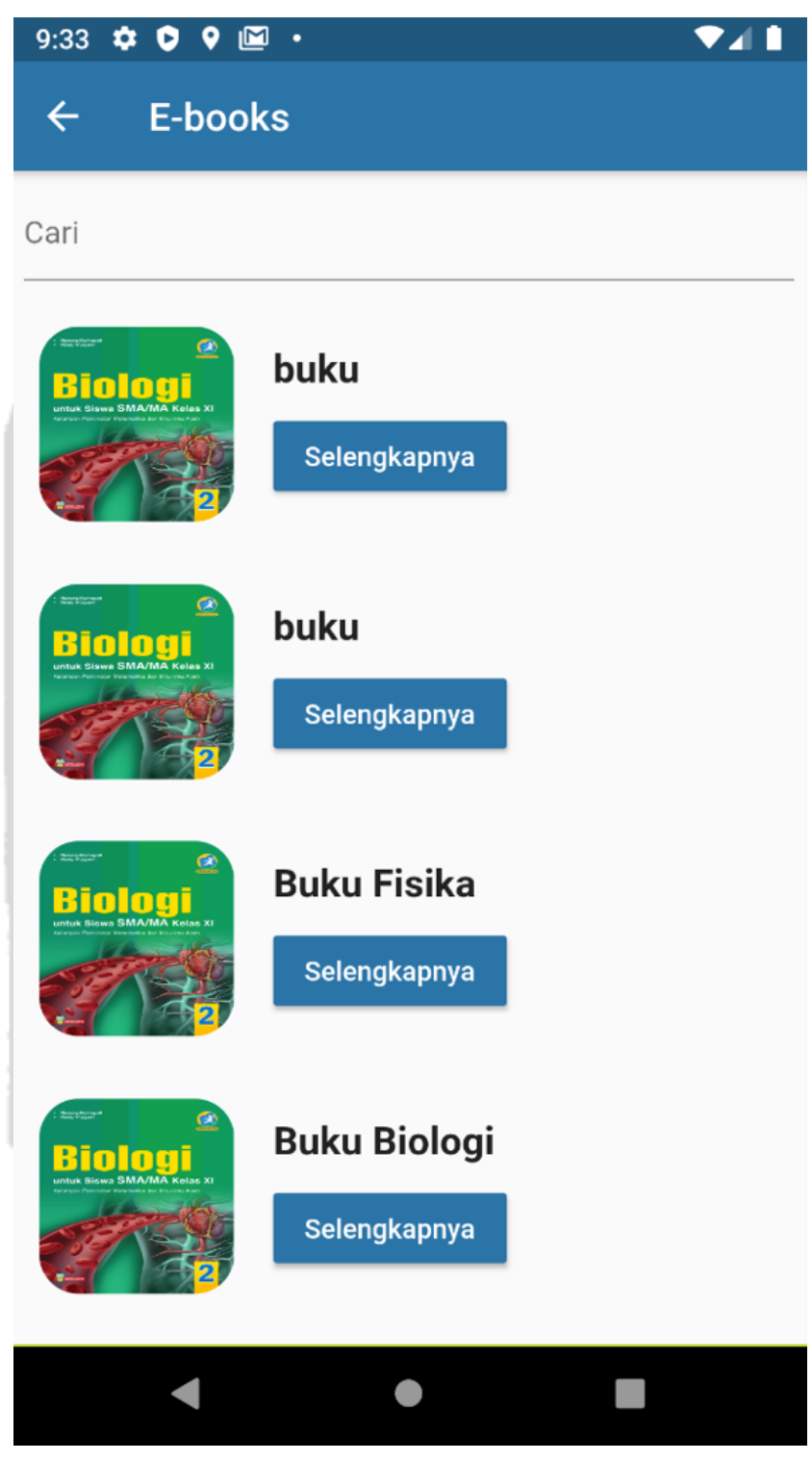

Gambar 5.21. Tampilan E-Book

Pada Gambar 5.21 adalah tampilan *e-book* untuk mempermudah murid dalam mencari dan membaca buku secara *online* sehingga lebih banyak referensi buku yang di dapatkan dari murid.

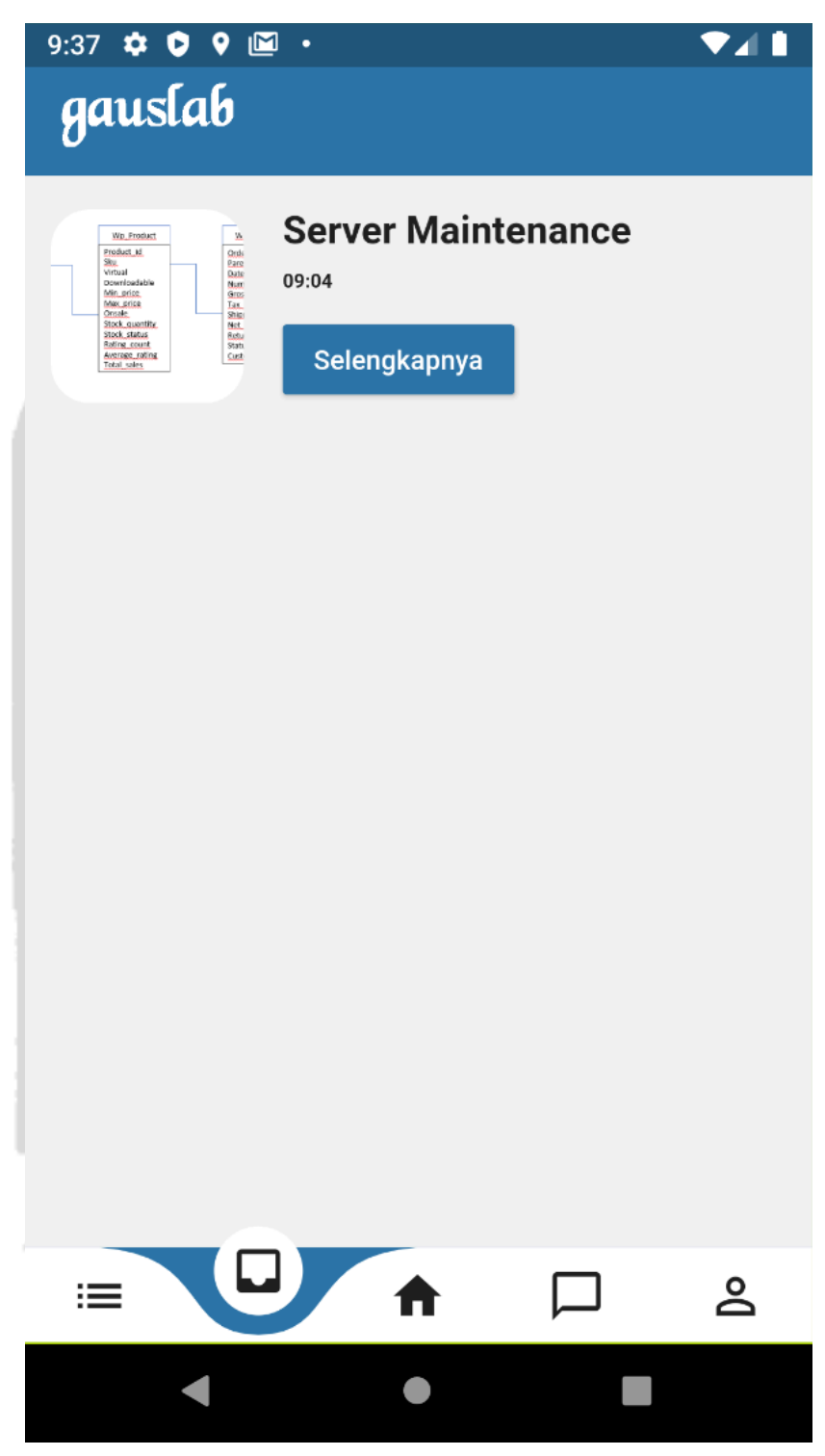

Gambar 5.22. Tampilan pesan masuk

Pada Gambar 5.22 adalah tampilan pesan masuk untuk melihat pesan masuk seperti berita acara murid hari ini, berita *maintenance*, dll sehingga mempermudah orang tua mengontrol anaknya pada saat jam sekolah.

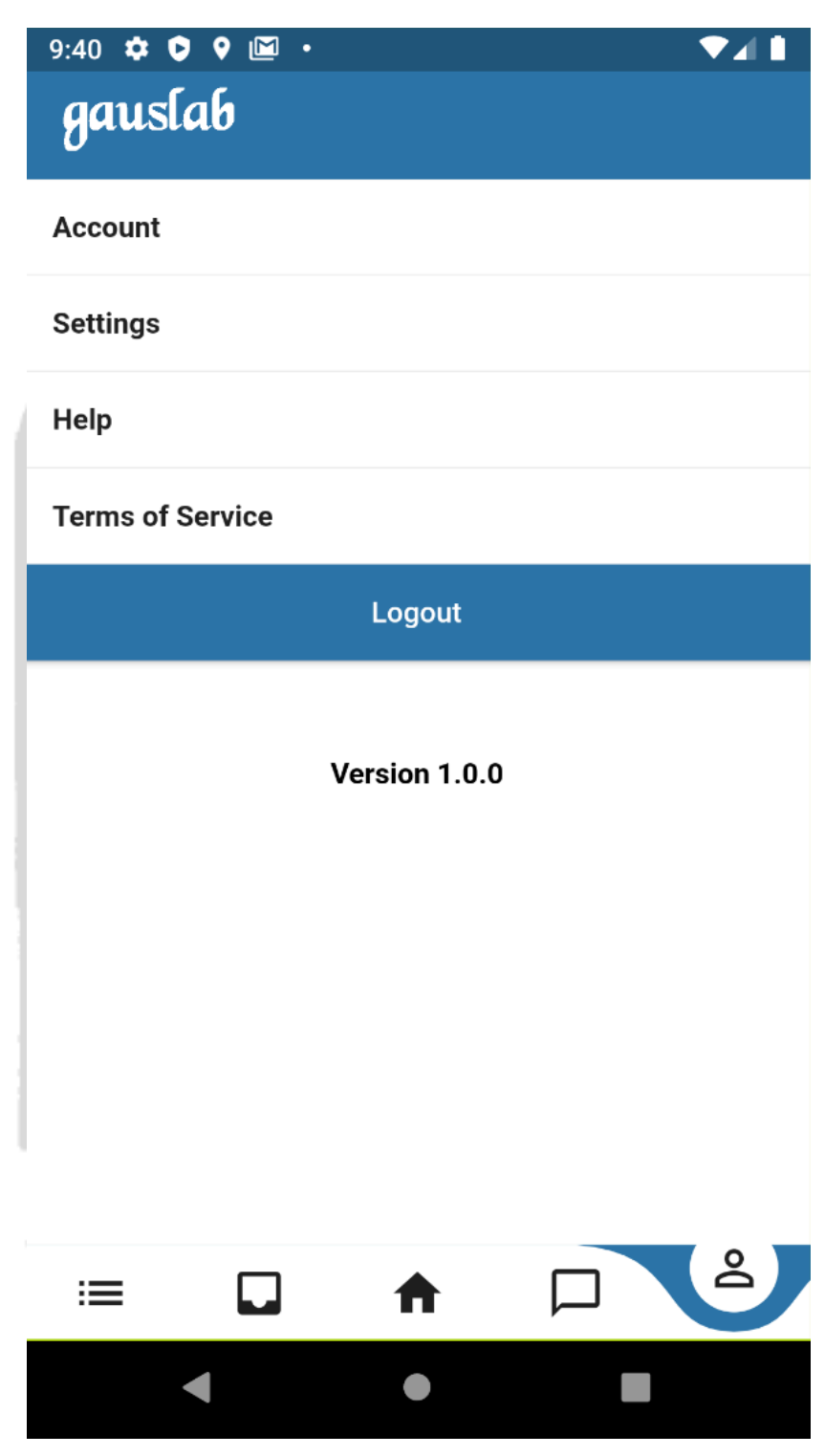

Gambar 5.23. Tampilan Account

Pada Gambar 5.23 adalah tampilan *account* untuk melihat profil, *term of service, help* dan *logout* agar mempermudah pengguna melihat semua kebijakan yang ada semua di aplikasi.Contoh penulisan gambar dan tabel

### 1.5 Penjualan Website dan Apps gauslab

Berikut merupakan market size untuk produk web dan apps gauslab di daerah istimewa Yogyakarta.

| DATA SEKOLAH YOGYAKARTA |        |             |        |        |            |        |        |           |        |            |        |        |
|-------------------------|--------|-------------|--------|--------|------------|--------|--------|-----------|--------|------------|--------|--------|
|                         | 5      | SD Sederaja | ıt     | S      | MP Sederaj | at     | S      | MA Sedera | jat    |            | SMK    |        |
| No                      | Negeri | Swasta      | Jumlah | Negeri | Swasta     | Jumlah | Negeri | Swasta    | Jumlah | Neger<br>i | Swasta | Jumlah |
| Kab. Bantul             | 284    | 111         | 395    | 56     | 58         | 114    | 23     | 27        | 50     | 13         | 36     | 49     |
| Kab.<br>Sleman          | 376    | 170         | 546    | 64     | 84         | 148    | 22     | 44        | 66     | 8          | 49     | 57     |
| Kab.<br>Gunung<br>Kidul | 431    | 121         | 552    | 70     | 75         | 145    | 12     | 20        | 32     | 13         | 33     | 46     |
| Kab. Kulon<br>Progo     | 277    | 90          | 367    | 42     | 39         | 81     | 14     | 10        | 24     | 8          | 28     | 36     |
| Kota<br>Yogyakarta      | 90     | 79          | 169    | 17     | 49         | 66     | 13     | 35        | 48     | 8          | 22     | 30     |
| Total                   | 1458   | 571         | 2029   | 249    | 305        | 554    | 84     | 136       | 220    | 50         | 168    | 218    |

Tabel 5.1 Data Sekolah Yogyakarta

Berdasarkan Tabel 5.1. didapatkan gambaran market size terbesar ada di Kabupaten Sleman, hal ini dikarenakan Kabupaten Sleman merupakan kabupaten yang paling berkembang di DI Yogyakarta. Berikut merupakan Harga jual untuk masing-maisng produk

| 5           | Harga Jual |       |            |
|-------------|------------|-------|------------|
| Nama Produk | Satuan     | Harga |            |
| Website     | 1          | a 11  | 10.000.000 |
| Арр         | 1          |       | 15.000.000 |
| Total       | :Dr        |       | 25.000.000 |

Berikut merupakan proyeksi pendapatan dari produk web dan apps gauslab yang dijual untuk daerah DI Yogyakarta. Produk tersebut difokuskan untuk sekolah menengah atas, hal ini diakrenakan sebagian besar pelajar yang paling banyak menggunakan smartphone dan laptop adalah pelajar SMA.

| Provinci          | SMA<br>Sederajat | Pasar   |               |                   |                 |       |               |  |
|-------------------|------------------|---------|---------------|-------------------|-----------------|-------|---------------|--|
| Tiovinsi          | Swasta           | Website |               |                   | Apps            | Total |               |  |
| Kab. Bantul       | 27               | IDR     | 270.000.000   | IDR               | IDR 405.000.000 |       | 675.000.000   |  |
| Kab. Sleman       | 44               | IDR     | 440.000.000   | IDR               | 660.000.000     | IDR   | 1.100.000.000 |  |
| Kab. Gunung Kidul | 20               | IDR     | 200.000.000   | IDR               | 300.000.000     | IDR   | 500.000.000   |  |
| Kab. Kulon Progo  | 10               | IDR     | 100.000.000   | IDR               | 150.000.000     | IDR   | 250.000.000   |  |
| Kota Yogyakarta   | 35               | IDR     | 350.000.000   | IDR               | 525.000.000     | IDR   | 875.000.000   |  |
| Total             | 136              | IDR     | 1.360.000.000 | IDR 2.040.000.000 |                 | IDR   | 3.400.000.000 |  |
|                   |                  |         |               |                   |                 |       |               |  |

Tabel 5.3 Total pendapatan penjualan di sekolah SMA Sederajat

Penjualan produk dalam hal ini dibedakan menjadi 2 dikarenakan untuk SMK memerlukan menu yang lebih spesifik. Berikut merupakan proyeksi pendapatan untuk penjualan produk SMK.

Tabel 5.4 Total pendapatan penjualan di sekolah SMK Sederajat

| Provinsi          | SMK<br>Sederajat | Pasar   |               |      |               |       |               |
|-------------------|------------------|---------|---------------|------|---------------|-------|---------------|
|                   | Swasta           | Website |               | Apps |               | Total |               |
| Kab. Bantul       | 36               | IDR     | 360.000.000   | IDR  | 540.000.000   | IDR   | 900.000.000   |
| Kab. Sleman       | 49               | IDR     | 490.000.000   | IDR  | 735.000.000   | IDR   | 1.225.000.000 |
| Kab. Gunung Kidul | 33               | IDR     | 330.000.000   | IDR  | 495.000.000   | IDR   | 825.000.000   |
| Kab. Kulon Progo  | 28               | IDR     | 280.000.000   | IDR  | 420.000.000   | IDR   | 700.000.000   |
| Kota Yogyakarta   | 22               | IDR     | 220.000.000   | IDR  | 330.000.000   | IDR   | 550.000.000   |
| Total             | 168              | IDR     | 1.460.000.000 | IDR  | 2.190.000.000 | IDR   | 3.650.000.000 |

Berikut merupakan hasil persentase dari penjualan produk di SMA untuk masing-masing Kabupaten/Kota.

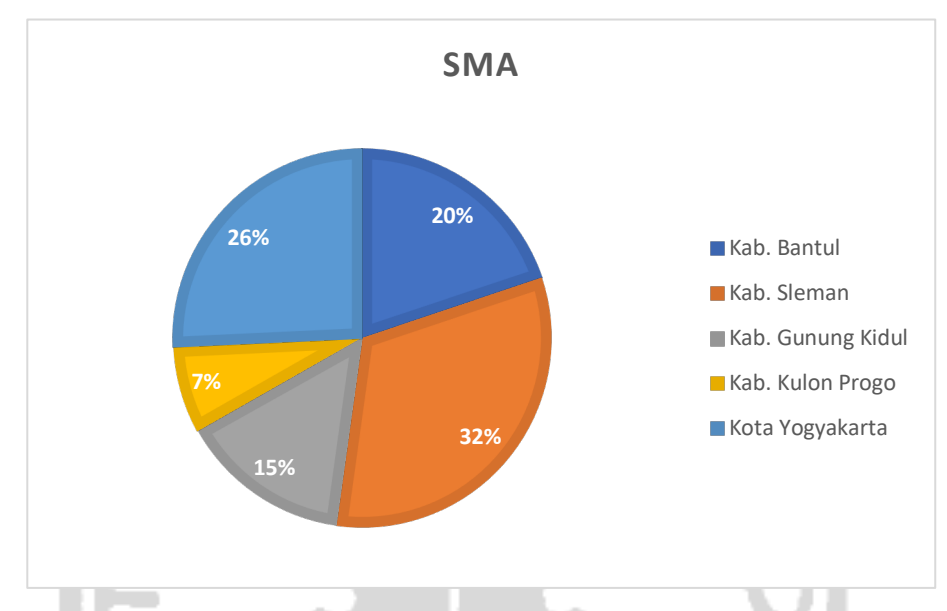

Gambar 5.24 Persentase pendapatan Kabupaten/ Kota SMA yang ada di Yogyakarta

Berdasarkan **Gambar 5.24** menjelaskan bahwa kemungkinan pendapatan penjualan kabupaten/ kota SMA di provinsi Yogyakarta. Pada persentase terbesar ada di kabupaten sleman yang presentase 32% dengan total pendapatan Rp. 1.100.000.000, selanjutnya ada di kota Yogyakarta dengan presentase 26% dengan total pendapatan Rp.875.000.000, di kabupaten Bantul dengan presentase 20% dengan total pendapatan Rp. 675.000.000, di kabupaten gunung kidul dengan presentase 15% total pendapatan sebesar Rp. 500.000.000 dan yang terakhir kabupaten kulon progo dengan presentase 7% dengan pendapatan Rp. 250.000.000.

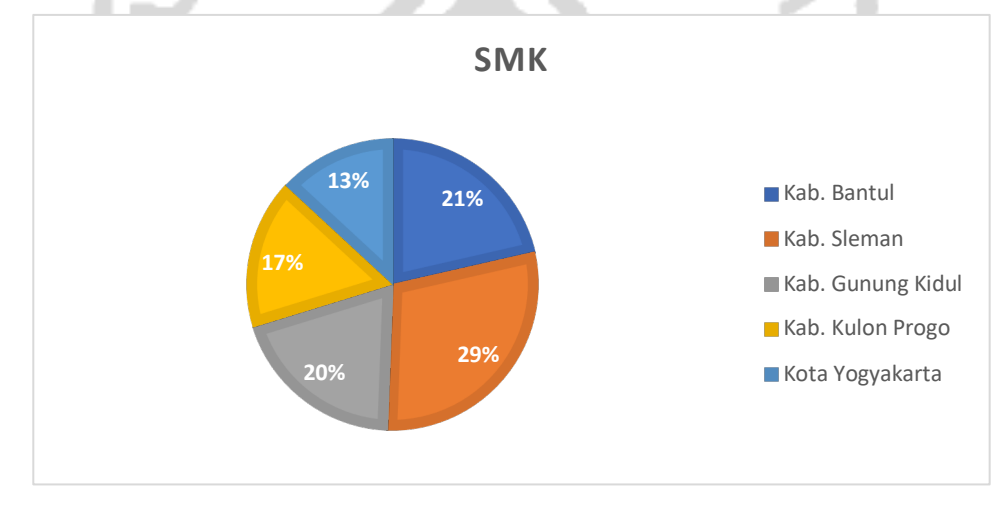

Gambar 5.25 Persentase pendapatan Kabupaten/ Kota SMA yang ada di Yogyakarta

Berdasarkan **Gambar 5.25** menjelaskan bahwa kemungkinan pendapatan penjualan kabupaten/ kota SMK di provinsi Yogyakarta. Pada persentase terbesar ada di kabupaten sleman dengan pendapatan Rp. 1.225.000.000 (29%), kabupaten Bantul sebesar Rp. 900.000.000 (21%), kabupaten gunung kidul Rp. 825.000.000 (20%), kabupaten kulon progo Rp. 700.000.000 (17%) dan yang terakhir kota Yogyakarta sebesar Rp. 550.000.000 (13%).

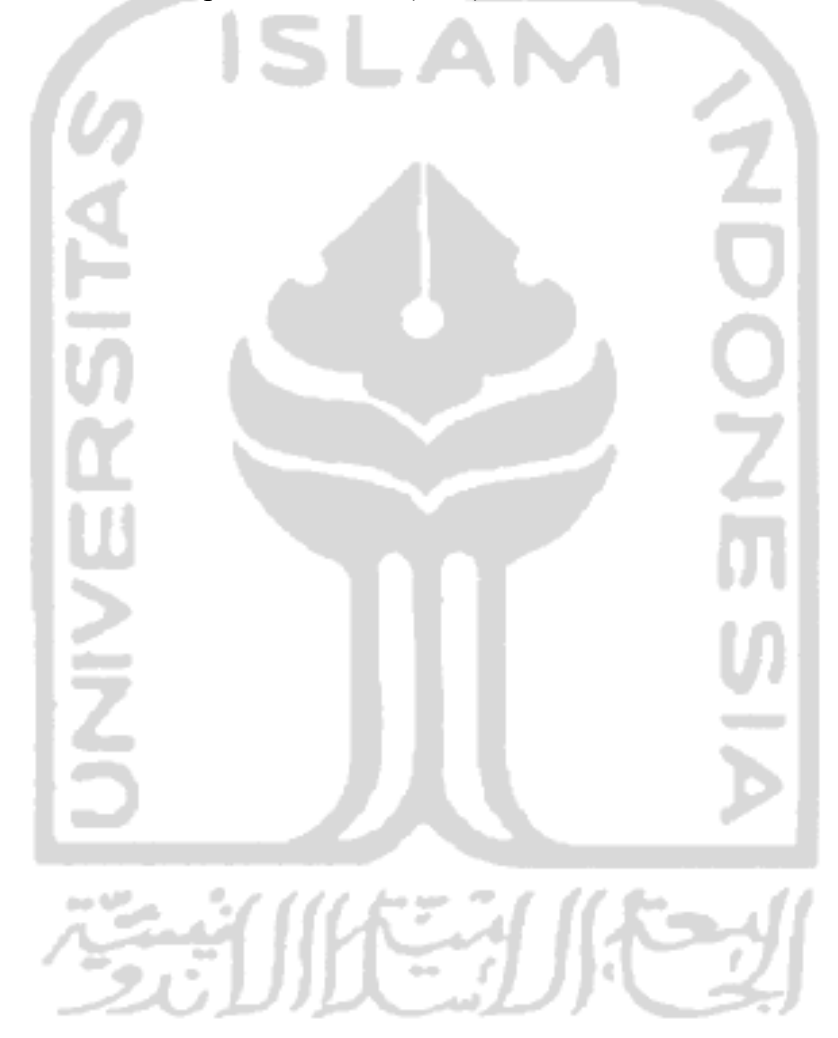